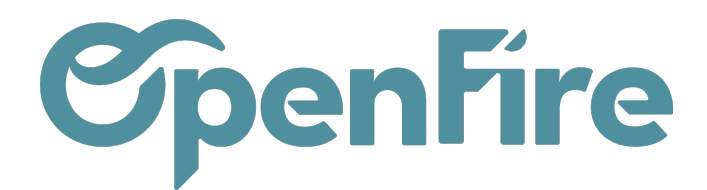

## Traçabilité

## Sommaire

La traçabilité d'un article est la capacité à retracer l'historique de sa production, de son stockage, de sa distribution et de son utilisation.

Dans OpenFire, la traçabilité des articles est assurée par l'utilisation de numéros de série ou de lots, qui permettent de suivre chaque article de manière individuelle.

Ces numéros de série ou de lots sont enregistrés à chaque étape de la chaîne d'approvisionnement, ce qui permet de retracer l'historique de chaque article en cas de besoin.

Attention: L'utilisation des numéros de série peut entrainer des blocages dans certains cas. Aussi, avant de modifier les paramétrages de votre base, rapprochez-vous du support OpenFire, par mail à l'adresse support@openfire.fr afin de valider le fonctionnement attendu.

## Activation du Suivi des lots / Numéro de série

Dans OpenFire, vous pouvez gérer les numéros de série à l'aide du module de suivi de stock. Pour activer le suivi de stock, rendez-vous dans le menu **Stock > Configuration > Configuration** :

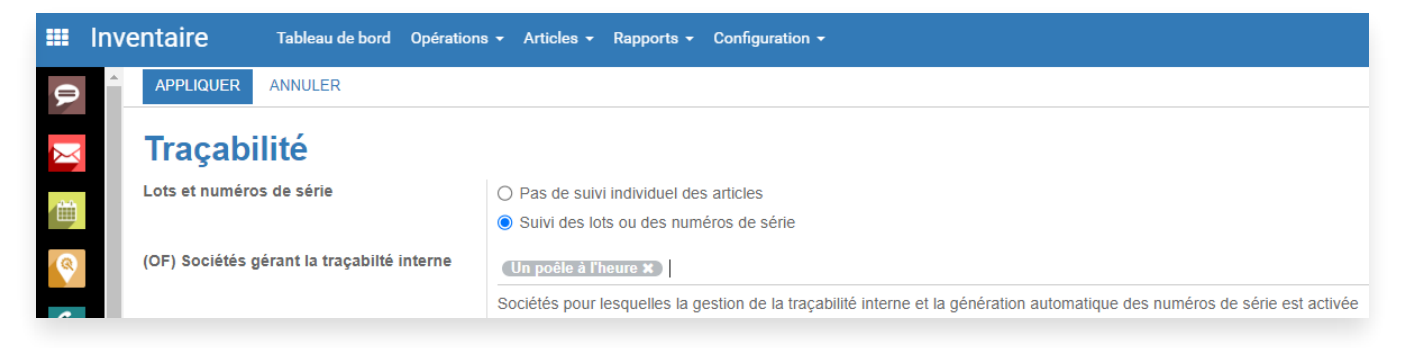

L'option Suivi des lots ou des numéros de série permet d'activer la gestion de ces paramètres.

Vous pouvez ensuite spécifier les sociétés pour lesquelles vous souhaitez que la gestion de la traçabilité interne et la génération automatique des numéros de série est activée.

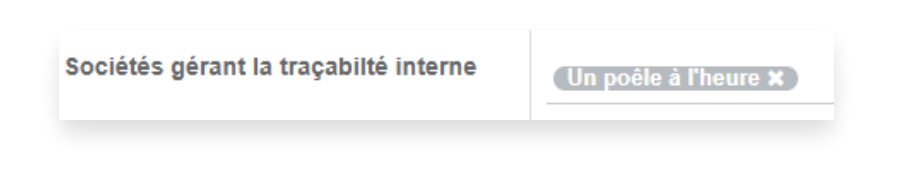

Documentation éditée par Openfire. Documentation disponible sur documentation.openfire.fr Page: 1/4

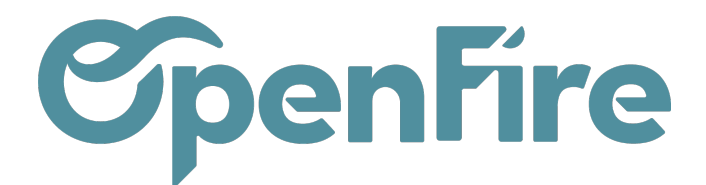

Ensuite, vous pourrez activez la gestion des numéros de série pour les articles de votre choix, en vous rendant dans l'onglet Inventaire du produit :

|               | Nom de l'article          |                      |
|---------------|---------------------------|----------------------|
| 5/            | 2 Coudes rég              | lables i             |
|               | Marque                    | -                    |
|               | Article obsolète          | ote de frais         |
|               | Est un kit<br>Connecté    |                      |
| Information ( | Générale Inventaire Vente | es Variantes         |
| de Barre      |                           |                      |
| loutes        | Du fournisseur au cl      | ient (drop shipping) |
|               | Approvisionner à la       | commande             |
|               |                           |                      |

## Génération du numéro de série

Le numéro de série des articles est généralement déclaré au niveau des bons de reception, lorsque l'on réceptionne la marchandise. Or, à ce stade, le produit étant emballé, il n'est pas toujours possible de connaitre le numéro de série de l'appareil.

Il est alors possible de renseigner un numéro de série temporaire. Le numéro de série exact sera connu au moment de l'installation puis renseigné à ce moment là.

Ce numéro de série temporaire peut-être renseigné lors de la commande fournisseur du poêle (commande fournisseur) dans OpenFire.

La génération de ce numéro de série est possible dès la demande de prix, via l'actionGénérer les n° de série :

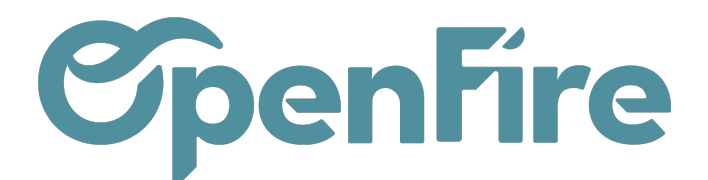

| •   | Ach                  | l <b>ats</b> Achats - Co   | ontrôle - Rapports - | Configuration -    |         |                                                          |  |                     |                               |  |  |  |
|-----|----------------------|----------------------------|----------------------|--------------------|---------|----------------------------------------------------------|--|---------------------|-------------------------------|--|--|--|
| P   | <b>^</b>             | Bon de commande /          | CF0009: 96,55 €      |                    |         |                                                          |  |                     |                               |  |  |  |
| X   | MODIFIER CRÉER       |                            |                      |                    |         | Imprimer - Pièce(s) jointe(s) - Action -                 |  |                     |                               |  |  |  |
| iii | ١.                   | ENVOYER LA COMMANDE        | PAR COURRIEL RÉC     | EPTION PAR ARTICLE | ANNULER | BLOQUER RECALCUL PRIX DE REVIENT GÉNÉRER LES N° DE SÉRIE |  |                     |                               |  |  |  |
| -   | Commande fournisseur |                            |                      |                    |         |                                                          |  |                     |                               |  |  |  |
| 6   | CF0009               |                            |                      |                    |         |                                                          |  |                     |                               |  |  |  |
| 2   | I.                   | Fournisseur                | Achilla siàna        |                    |         |                                                          |  | Date de la commande | 18/05/2020 14-52-50           |  |  |  |
|     |                      | Référence                  | Autilia siege        |                    |         |                                                          |  | Document d'origine  | CC0013:WH: Stock -> Customers |  |  |  |
| ~   |                      | fournisseur<br>Responsable |                      |                    |         |                                                          |  | CF envoyée          |                               |  |  |  |
|     |                      | technique                  |                      |                    |         |                                                          |  | Commande d'origine  | CC0013                        |  |  |  |
|     |                      |                            |                      |                    |         |                                                          |  | DI d'origine        |                               |  |  |  |

Ce numéro de série est composé du numéro de la commande fournisseur suivi d'un numéro unique.

A Ce numéro de série généré n'est pas le numéro de série de l'appareil fourni par le fournisseur. Il pourra être modifié ensuite par le numéro de série du fabricant lors de la réception.

Les numéros de série sont ensuite accessibles depuis le smart bouton de la commande d'achat :

|            | Ach      | ats A      | chats <del>-</del> | Contrôle -     | Rapports -     | Configuration -            |                     |                                    |           |              |             |                     |
|------------|----------|------------|--------------------|----------------|----------------|----------------------------|---------------------|------------------------------------|-----------|--------------|-------------|---------------------|
| 9          | <b>^</b> | Bon de con | nman               | de / CF004     | 48: 84,51 €    |                            |                     |                                    |           |              |             |                     |
| X          |          | MODIFIER   | CRÉER              |                |                |                            | Imprimer 👻 Pi       | èce(s) jointe(s) - Action          | •         |              |             |                     |
| 1          |          | ENVOYER LA | DEMAN              | DE DE PRIX PA  | R COURRIEL     | IMPRIMER DEMANDE DE PRIX   | CONFIRMER LA COMMAN | DE ANNULER GÉ                      | NÉRER LES | N° DE SÉRIE  |             | emande de prix 📏    |
| 8          |          | Demande de | e prix             |                |                |                            |                     |                                    |           |              | G           | 0.1                 |
| 4          |          | CF00       | )48                |                |                |                            |                     |                                    |           |              |             | Numéros de          |
| *          |          | Fournisseu | r L                | Achilla siène  |                |                            |                     | Date de la commande                | 10/05/2   | 023 16:36:54 | L           |                     |
|            |          | Référence  |                    | toning blogb   |                |                            |                     | CF envoyée                         |           |              |             |                     |
| 2          |          | Responsabl | le                 |                |                |                            |                     | Commande d'origine<br>DI d'origine |           |              |             |                     |
| Ē          |          |            |                    |                |                |                            |                     | Client                             |           |              |             |                     |
|            |          | Articles   | Livr               | aisons & Factu | 195            |                            |                     |                                    |           |              |             |                     |
|            |          |            | LIVIO              |                | 00             |                            |                     |                                    |           |              |             |                     |
|            |          | Article    |                    |                |                | Description                | RAL                 | Date prévue                        | Quantité  | Qté reçue    | Qté Facturé | Unité de mesure d'a |
| <b>ė</b> . |          | [ACH_05    | 0CRI] 2            | Coudes réglab  | les inox À 30° | [ACH_050CRI] 2 Coudes régl | lables inox À 30°   | 11/05/2023 16:36:54                | 1,000     | 0,000        | 0,000       | LOT002              |

Lorsque vous recevez des produits avec des numéros de série, une icone apparait dans la partie Opérations. Vous pouvez enregistrer le numéro de série final via ce bouton pour chaque produit reçu :

Documentation éditée par Openfire. Documentation disponible sur documentation.openfire.fr Page: 3 / 4

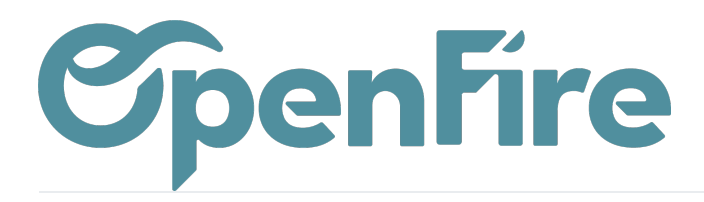

| Partenaire Achilla siège - C<br>Emplacement Emplacements partenaire/Fournisseurs |                                                | Date prévue<br>Semaine prévue<br>Date réelle<br>Document d'origin<br>Transporteur<br>Responsable<br>technique<br>Client | 19/05/2020 14:53:59 •   2020 - S21 •   CF0009 •   Cotilion Elise • |              |       |           |              |                                                                                                    |   |
|----------------------------------------------------------------------------------|------------------------------------------------|----------------------------------------------------------------------------------------------------|--------------------------------------------------------------------|--------------|-------|-----------|--------------|----------------------------------------------------------------------------------------------------|---|
| Opérations Dem                                                                   | ande initiale Informations complémentaires.    |                                                                                                    |                                                                    |              |       |           | $\backslash$ |                                                                                                    |   |
| C                                                                                |                                                |                                                                                                    |                                                                    |              |       |           |              |                                                                                                    |   |
| Article                                                                          | Description                                    |                                                                                                    | Unité de mesure                                                    | De           | Vers  | À faire F | ait          |                                                                                                    |   |
| [ACH_050CRI]                                                                     | [DIX_022.DSCR30.150] 2 COUDES REGLABLES INOX À | \ 30°                                                                                                    | LOT002                                                             | Fournisseurs | Stock | 1,000     | 0,000 🔳      | e de la companya de la companya de l | 0 |
| [ACH_010ENDUIT]                                                                  | [DIX_027.CEPAE] ENDUIT A BANDE PRET A L EMPLOI | SEAU DE 25 KG                                                                                                    | KG                                                                 | Fournisseurs | Stock | 25,000    | 0,000        | <b>A</b>                                                                                                    | 0 |
| Aiouter un élément                                                               |                                                |                                                                                                    |                                                                    |              |       |           |              |                                                                                                    |   |

| Détails du numéro de lot/série |                                      |                      |                |  |  |  |
|--------------------------------|--------------------------------------|----------------------|----------------|--|--|--|
| Article<br>Fait                | [ACH_050CRI]<br>1,000 de 1,000LOT002 |                      |                |  |  |  |
| Lot/numéro de série            |                                      | Numéro de série inte | me             |  |  |  |
| CF0009 0000001 Achilla         | siège                                | 0000001000009        |                |  |  |  |
|                                |                                      |                      |                |  |  |  |
|                                |                                      |                      |                |  |  |  |
|                                |                                      |                      |                |  |  |  |
|                                |                                      |                      |                |  |  |  |
| Annuler                        |                                      |                      |                |  |  |  |
|                                |                                      | Client               | Cotillon Elise |  |  |  |